## **Best Practice Approaches**

## How to find the relevant layers that apply to your site?

- 1. Open Auckland Unitary Plan GIS viewer http://acmaps.aucklandcouncil.govt.nz/unitaryplan/FlexViewer/index.html
- 2. Accept the Terms and Conditions
- 3. Insert the relevant property address in the search box and select.

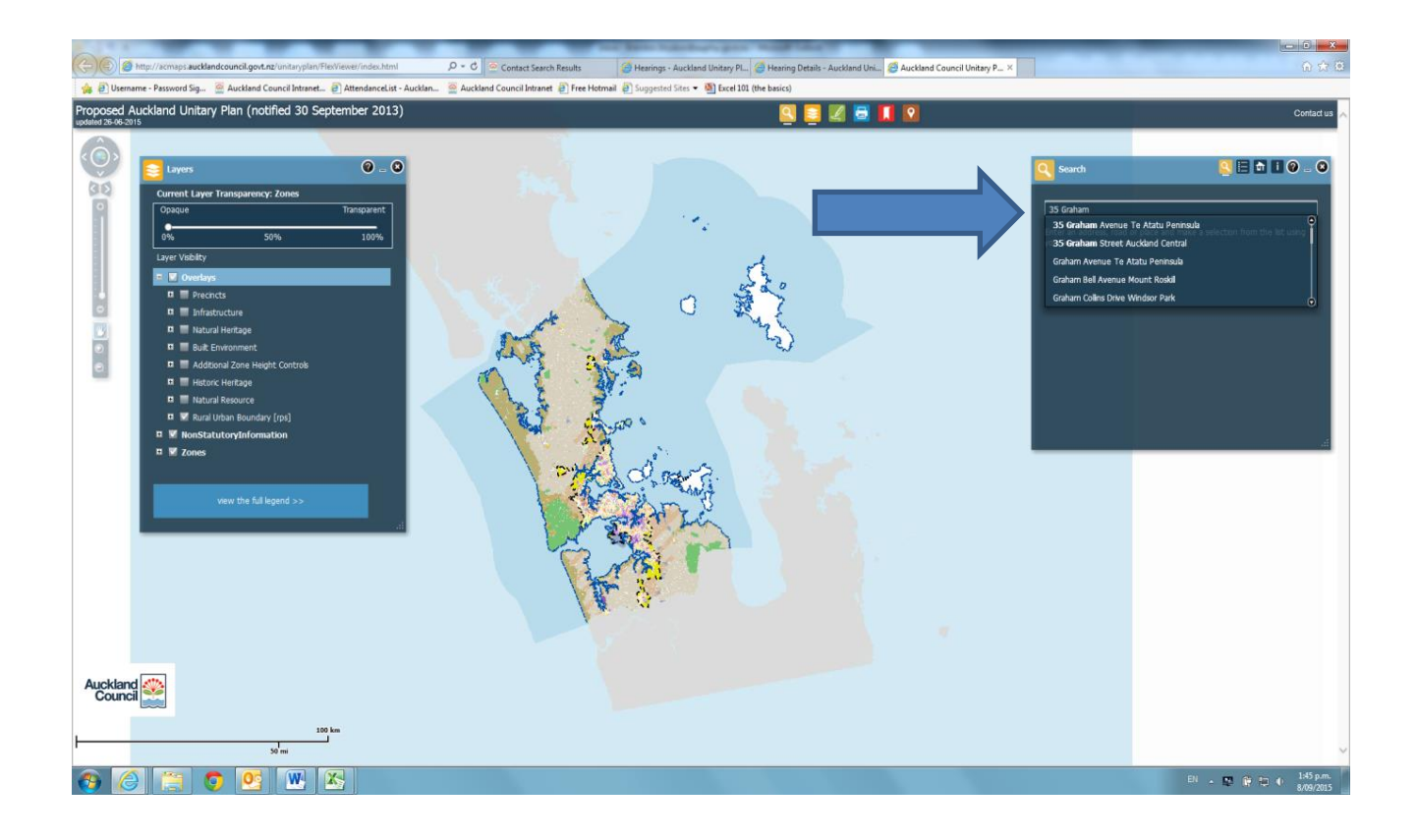

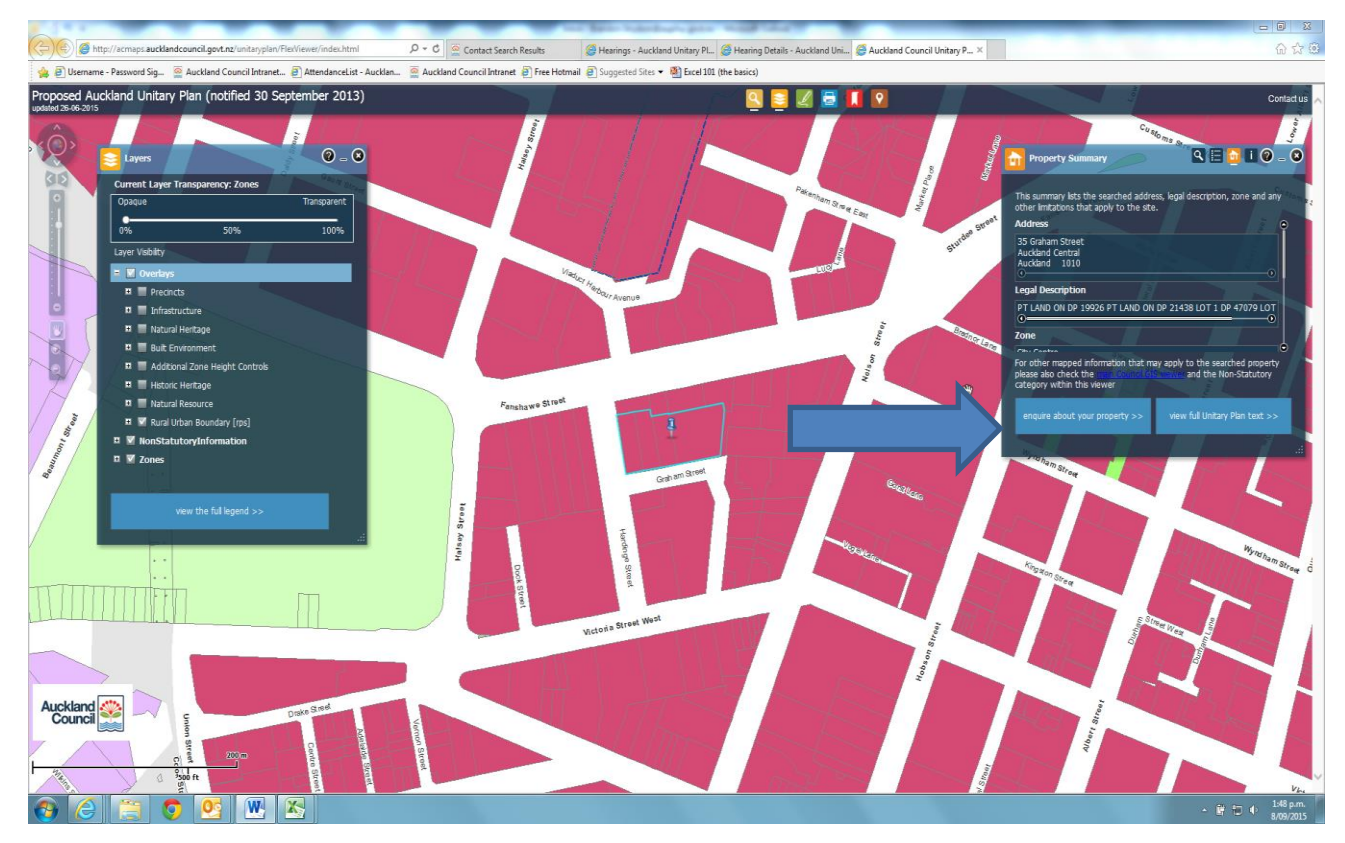

4. After making sure you have selected the correct property address, click on the box "enquire about your property"

5. You will now be redirected to another page (it may take a couple of seconds to load) which will provide you with a list of all the relevant layers and proposed zoning for your site.

|                                                                                |                                                                                                    | Report Name and Division of Street, or other                                                                                                    |                                                               |                                   |
|--------------------------------------------------------------------------------|----------------------------------------------------------------------------------------------------|----------------------------------------------------------------------------------------------------|---------------------------------------------------------------|-----------------------------------|
| (C) (C) Attp://unitaryplan.aucklandcouncil.govt.nz/Pages/XC.Enquire.PE/PE.Prop | perty.aspx?key= 🔎 👻 Contact Search Results                                                                                                    | 🦪 Hearings - Auckland Unitary PL. 🧔 Hearing Details - Auckland Uni                                                                                                    | 🕝 Auckland Council Unitary Plan 🚆 The Proposed Auckland Uni × | A ☆ (2)                           |
| 🖕 🕘 Username - Password Sig 🖉 Auckland Council Intranet 🐑 AttendanceLi         | ist - Aucklan 🚆 Auckland Council Intranet 🕘 Free Hotr                                                                                                    | nail 🥑 Suggested Sites 👻 🍇 Excel 101 (the basics)                                                                                                    |                                                               |                                   |
|                                                                                | To view the solarong must had apply to your property and for information on the adjustion gates<br>Volustion Neurosci (Volustion Volust)                                                                                                    | Fasterne e stree<br>Con um Dreet<br>Upge generation of the contemporate<br>Provide and the contemporate of the contemporate<br>please visit the <u>Contemporate</u>                  | rend in the engury ordy relates to                            | ^                                 |
|                                                                                | Eusiness - City Centre                                                                                                    | 8<br>8                                                                                                    |                                                               |                                   |
|                                                                                | Overlays All County Transport Center Response   Destanations Destanations   Destanations Anscale Restriction Desta   Destanations Anscale Restriction Desta   District Hentices Extent of Data Excelled Historic Hentices Extent of Data Excelled   Valuenic Verschafts and Heistit Sensitive Valuenic Verschafts and Heistit Sensitive   Valuenic Verschafts and Heistit Sensitive Valuenic Verschafts and Heistit Sensitive   For mapped Information that may apply to the searchester Heisting Private Academic Council for more Information | Areaa - Extent of Volcanic Viewshafts Intel<br>Property please also check the main County Citi Jewer and the non-staddor<br>area on how these other mapped layers may affect a site. | y calegory within the PAUP QIS                                | v                                 |
| 🚱 🥝 🚞 🧿 💁 📉 🔀                                                                  |                                                                                                    |                                                                                                    |                                                               | EN 🗚 🛱 🖤 🗣 1:54 p.m.<br>8/09/2015 |